#### **Step 1:** Log into CB & Create the ResCard

| E File Edit<br>Res Card<br>0. 123008<br>reate Date<br>1/17/2020 •<br>repared for:<br>tewart/Karrie | Reports Res To Agent SK - Karr                        | Merge To Wo<br>Ital Invoiced<br>0.00<br>Status | rkstation Defaults<br>Total Balance<br>0.00 0.0                               | <u>G</u> lobal Defaults <u>L</u>               | Utilities Window | ws <u>H</u> elp                                            | 9 =             | -          | -0-               |        | ~        | - 8 ×          |        |
|----------------------------------------------------------------------------------------------------|-------------------------------------------------------|------------------------------------------------|-------------------------------------------------------------------------------|------------------------------------------------|------------------|------------------------------------------------------------|-----------------|------------|-------------------|--------|----------|----------------|--------|
| Res Card<br>2. 123008<br>reate Date<br>1/17/2020 •<br>repared for:<br>tewart/Karrie                | Agent                                                 | 0.00 Invoiced<br>0.00 Status                   | Total Balance<br>0.00 0.0                                                     | 0                                              | Invoice          | <b>P</b>                                                   | 9 5             |            | - <b>O</b> -      | /4     | ~        | 120000         |        |
| reate Date<br>1/17/2020 <del>•</del><br>repared for:<br><u>itewart/Karrie</u>                      | Agent                                                 | Status                                         |                                                                               |                                                | 11VOICE          | Proposal Itine                                             | rary Statement  | Go To      | Remind            | Letter | E-mail   | Label          |        |
| 2/17/2020 ▼<br>repared for:<br>tewart/Karrie                                                       | SK - Karr                                             |                                                | Reservation                                                                   | Cycle Marketing Sol                            | urce             | Group                                                      | Branch          | No.        |                   |        |          | Ok             |        |
| repared for:<br>tewart/Karrie                                                                      | Tatan D                                               | ie Stewa Active                                | Quote                                                                         | V E-Blast                                      | ~                |                                                            | ✓ [38] SL       | Leisure WH | 15B               | ~      |          | Close          |        |
|                                                                                                    | Cano                                                  | lame<br>:un 2020                               | Locator No.                                                                   | Region<br>Mexico & Centr ~                     | Cancun           | V Trip Start Date                                          | Trip End Date   |            |                   |        |          | Apply          |        |
| uddresses<br>Client Ship To Ad<br>Karrie Louise St<br>515 S 700 E, St<br>Salt Lake City, I         | idress 💆<br>tewart<br>te 18<br>UT <mark>8</mark> 4102 | ]Use Profile Ship To                           | Client Bill To Add<br>Karrie Louise S<br>64 Keel Court<br>Stansbury Par<br>US | dress ☑Use Prof<br>Stewart<br>k, UT 84074-8953 | file Bill To     | Stewart/Karrie Lou<br>Stewart/Andrew<br>Stewart/Keith<br>/ | Travelers<br>se |            |                   |        |          |                |        |
| teservations                                                                                       | Invoices                                              | Activities Ag                                  | ent Remarks Cli                                                               | ent Feedback Att                               | tachments Mor    | e Fields   Edit Hist                                       | ory             |            |                   |        | Add      |                |        |
| BOOKING St                                                                                         | 1 ype                                                 | Res Date                                       |                                                                               | vendor                                         |                  |                                                            |                 |            |                   |        | Modify - | PNR -          |        |
|                                                                                                    |                                                       |                                                |                                                                               |                                                |                  |                                                            |                 |            |                   | 1      | Pat      | Service<br>Fee | 1      |
|                                                                                                    |                                                       |                                                |                                                                               |                                                |                  |                                                            |                 |            |                   |        |          |                | s<br>F |
|                                                                                                    |                                                       |                                                |                                                                               |                                                |                  |                                                            |                 |            |                   |        |          |                |        |
| <                                                                                                  |                                                       |                                                |                                                                               |                                                |                  |                                                            |                 |            | 3                 |        |          |                |        |
|                                                                                                    |                                                       |                                                | All Confirmed                                                                 | Reservations                                   | tes Total Invoic | ed Total Ba                                                | lance Comm      | Total      | Net Total<br>0.00 |        |          |                |        |

1) Click on the service Fee Button

2/26/2020

#### **Step 2:** Fill out service Fee information ClientBase - Sabre, Inc. - [Reservatio] X Eile Edit Reports Merge To Torkstation Defaults Gual Defaults Utilities Windows Help - 5 × Reservation General More Taxes Expanded Payment [ Itin/Invoice Remarks Agent Remarks More Fields Edit History Date Reserved Booking State Rate Code vel Cated Vendor Group ID Host Live 1 Inventor /17/2020 - Confirmed Service Fee × tion # Record L omo ID No. of Travelers No. of Units Invoiced Outside CB iokina Method ation Status Duration Issued through ARC ~ Dom/Int'l Itemize Charged Travele 0.00 tewart/Andr **Reservation Totals** Service Provider General Traveler Details Itin/Invoice Remarks Agent Remarks Allocated Pricing Insert \$50.00 are Travel Category Service Provider Start Date End Date ase Service Fee on Service Charge \$0.00 New Description omm et Fare Delete Code Type Start Date End Date Service Provider Trip Start N/A 全 4 OK Cancel

**1) Vendor:** Default to 'Consultation Service Charge

2) Travel Category: Will default to "Service Fee. Use Drop down menu to choose applicable category.

**3 & 4) Base & Commission:** Change Base to amount you want to charge. Make Commission box Match exactly.

5) Click OK

2/26/2020

#### **Step 3:** Prepare for Invoicing

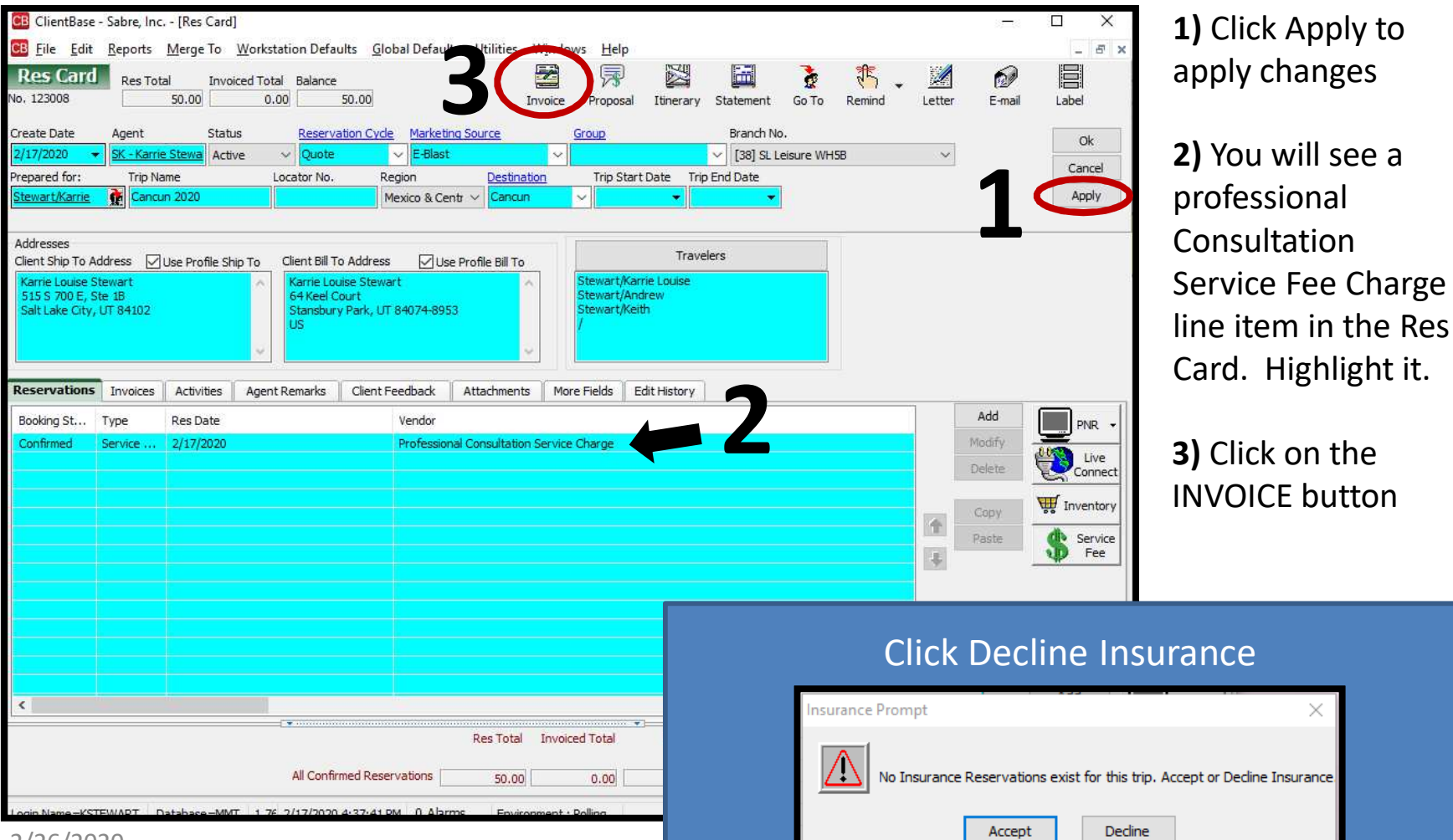

2/26/2020

| nvoice                                         |                                                                                                    |                                                                 |                                                                                                    |                                                              |                    |            | (2                                                                                                    |        |   |
|------------------------------------------------|----------------------------------------------------------------------------------------------------|-----------------------------------------------------------------|----------------------------------------------------------------------------------------------------|--------------------------------------------------------------|--------------------|------------|----------------------------------------------------------------------------------------------------|--------|---|
| nclude Refunds B                               | ranch Rem                                                                                                   | narks                                                           |                                                                                                    |                                                              |                    |            |                                                                                                    |        |   |
| Date                                           | *Internal                                                                                                   | Vendor Payment                                                  | t Remark - N/A                                                                                                    |                                                              | ^                  | Invoice fo | or                                                                                                    |        |   |
| 2020 👻                                         | Ask vour                                                                                                    | Tent about NEV                                                  | N PASSPORT requi                                                                                                    | vel<br>rements for Internati                                 | onal travel 💙      | Brand      | n 70                                                                                                    |        |   |
| ace Payment                                    |                                                                                                    |                                                                 |                                                                                                    |                                                              | Remarks            |            |                                                                                                    |        |   |
| n of Payment Check                             | CC Numb                                                                                                    | er Ti                                                           | rip Balance Due Da                                                                                                    | te                                                           |                    | Locator N  | lo                                                                                                    |        |   |
| Merchant <u>VI 48</u>                          | -XXXX-769                                                                                                   | <u>6</u>                                                        |                                                                                                    | •                                                            |                    | Group      | p                                                                                                    |        |   |
| voice Totals                                   |                                                                                                    |                                                                 |                                                                                                    | Commission Trac                                              | king Totals        |            |                                                                                                    |        |   |
| se Tax                                         | Co                                                                                                    | mmission T                                                      | otal Fare                                                                                                    | Base Tax                                                     | x C                | ommission  | Total F                                                                                                    | are    |   |
| 50.00                                          | 0.00                                                                                                    | 50.00                                                           | 50.00                                                                                                    | 0.00                                                         | 0.00               | 0.00       |                                                                                                    | 0.00   |   |
| Select Category                                | Vendor                                                                                                    |                                                                 | Traveler                                                                                                    | Confirmation N                                               | o Depart Date      | Return Dat | Agent                                                                                                    | Travel | e |
|                                                |                                                                                                    |                                                                 |                                                                                                    |                                                              |                    |            | and the second second se | 1.1.1  |   |
| Service Fee                                    | e Professi                                                                                                  | onal Consultatio                                                | Stewart/Karrie Lo                                                                                                    | ouise                                                        |                    |            | SK - Karri                                                                                                    | es     |   |
| Service Fee                                    | e Professi                                                                                                  | onal Consultatio<br>⊙Sale                                       | Stewart/Karrie Lo                                                                                                    | puise                                                        |                    |            | SK - Karri                                                                                                    | e 9    |   |
| Rese                                           | e Professi<br>ervation<br>fotal                                                                             | Sale     Not yet Invoice                                        | ed This Invoice                                                                                                    | puise                                                        |                    |            | SK - Karri                                                                                                    |        |   |
| Rese<br>Base                                   | e Professi<br>ervation<br>fotal<br>50.00                                                                    | Sale     Not yet Invoic     50.00                               | ed This Invoice                                                                                                    |                                                              |                    |            | SK - Karri                                                                                                    |        |   |
| Rese<br>Base                                   | ervation<br>otal<br>50.00                                                                                   | Sale     Not yet Invoic     50.00     0.00                      | ed This Invoice                                                                                                    | Due to Vendor                                                |                    |            | SK - Karri                                                                                                    |        |   |
| Rese<br>Base                                   | e Professi<br>cotal<br>50.00<br>0.00<br>50.00                                                               | Sale     Not yet Invoic     50.00     0.00     50.00            | ed This Invoice                                                                                                    | Due to Vendor                                                |                    |            | SK - Karri                                                                                                    | e s    |   |
| Rese<br>Base<br>Tax<br>Comm                    | ervation<br>otal<br>50.00<br>50.00                                                                          | Sale     Not yet Invoic     50.00     50.00     50.00     50.00 | ed This Invoice<br>50.00<br>50.00                                                                                                    | Due to Vendor                                                | ▼<br>nt            |            | SK - Karri                                                                                                    | e a    |   |
| Rese<br>T<br>Base<br>Tax<br>Total Fare         | e Professi<br>cotal<br>50.00<br>50.00                                                                       | Sale     Not yet Invoic     50.00     0.00     50.00            | ed This Invoice<br>50.00<br>0.00<br>50.00<br>50.00                                                                                                    | Due to Vendor<br>Booking Payme<br>[50.00]                    | •<br>Int           |            | SK - Karri                                                                                                    |        |   |
| Rese<br>Base<br>Tax<br>Comm<br>Total Fare      | e Professi<br>otal<br>50.00<br>50.00<br>50.00                                                               | Sale     Not yet Invoic     50.00     50.00     50.00           | ed This Invoice<br>50.00<br>0.00<br>50.00<br>50.00<br>Agent                                                                                                    | Due to Vendor<br>Booking Payme<br>[50.00]<br>Amount          | ▼<br>Int<br>% Rate |            | SK - Karri                                                                                                    |        |   |
| Rese<br>T<br>Base<br>Tax<br>Comm<br>Total Fare | ervation<br>fotal<br>50.00<br>50.00<br>50.00<br>50.00<br>50.00<br>50.00<br>50.00<br>50.00<br>50.00<br>50.00 | Sale     Not yet Invoic     50.00     0.00     50.00            | ed This Invoice<br>50.00<br>0.00<br>50.00<br>50.00<br>Agent<br><u>SK - Karrie Stewa</u>                                                                                                    | Due to Vendor<br>Booking Payme<br>[50.00]<br>Amount          | ▼<br>ent<br>%Rate  | More Age   | nts [1]                                                                                                    | 6      |   |
| Rese<br>Base<br>Tax<br>Comm<br>Total Fare      | ervation<br>fotal<br>50.00<br>50.00<br>50.00<br>50.00<br>50.00<br>50.00<br>50.00<br>50.00                   | Sale     Not yet Invoic     50.00     50.00     50.00           | ed This Invoice<br>0.00<br>0.00<br>0 | Due to Vendor Due to Vendor Booking Payme [50.00] Amount art | ▼<br>Int<br>%Rate  | More Age   | nts [1]                                                                                                    | 6      |   |

 Highlight the Service Fee by Clicking on the Line

2) Change Form of payment box to CC Merchant

**3)** Add Credit card from Drop down Menu. (DO NOT add Credit Card number manually. Add Credit Card to Client profile before invoicing.)

**4)** Change Travel Type to correct description.

**5)** Make sure 'Submit to' is defaulted to 'Supplier'.

6) Click "Generate Invoice"

#### Fee Invoice Example:

| IRAVEL                                                                                                    | Invoice No. : 23702<br>Invoice Date : 2/18/2<br>Travel Consultant : SK - K<br>Group No. :                                                                                                    | 77<br>020<br>Karrie Stewart                    |
|----------------------------------------------------------------------------------------------------|----------------------------------------------------------------------------------------------------|------------------------------------------------|
| Karrie Louise Stewart<br>64 Keel Court<br>Stansbury Park, UT 84074-8953<br>US                                                                                                    | Page No. : 1<br>Interface ID: 43588                                                                                                    | 26927                                          |
| Consultation Fee                                                                                                    |                                                                                                    |                                                |
| avelers : Protessional Consultation Servi<br>: Stewart/Karrie Louise; Stewart                                                                                                    | ce Charge الم، مة ravelers : 4<br>/Andrew; Stewart/Keith; /                                                                                                    |                                                |
| Reservation Totals<br>Prior Invoiced Totals                                                                                                    | \$                                                                                                    | <u>Total</u><br>50.00<br>0.00                  |
| This Invoice Totals                                                                                                    | \$<br>Paid By Credit Card VI 48-XXXX-7696: \$<br>Balance: \$                                                                                                    | 50.00<br>(50.00)<br>0.00                       |
| Internal Vendor Payment Remark - N/A<br>Thank You For Choosing Morris Murdock Travel<br>Ask your agent about NEW PASSPORT requireme<br>Please review the above information, such as Nam<br>nitial                                                                  | ents for International travel beginning December 31st,<br>he Spelling, Dates, Times and Pricing for accuracy.                                                                                                    | 2006.                                          |
| haves and rule surcharges are subject to change<br>have been offered and I have declined the purcha<br>default) and travel accident/limited sickness/medic<br>, the undersigned will not hold MORRIS MURDOO<br>ne resulting from delay/cancellation of my trip, ac | unui tickets issued.<br>se of: Trip Cancellation (including airline, cruise, and to<br>cal/trip interruptions insurance.<br>CK TRAVEL and/or its agents responsible for any expe<br>cident, sickness, death, stolen or damaged baggage of | our operator<br>enses incurred<br>or property. |
|                                                                                                    |                                                                                                    |                                                |